## http://www.mastersofphotoshop.com/cd\_sticker.htm

## CD label maken

1) Cirkel tekenen met ovaal vormgereedschap

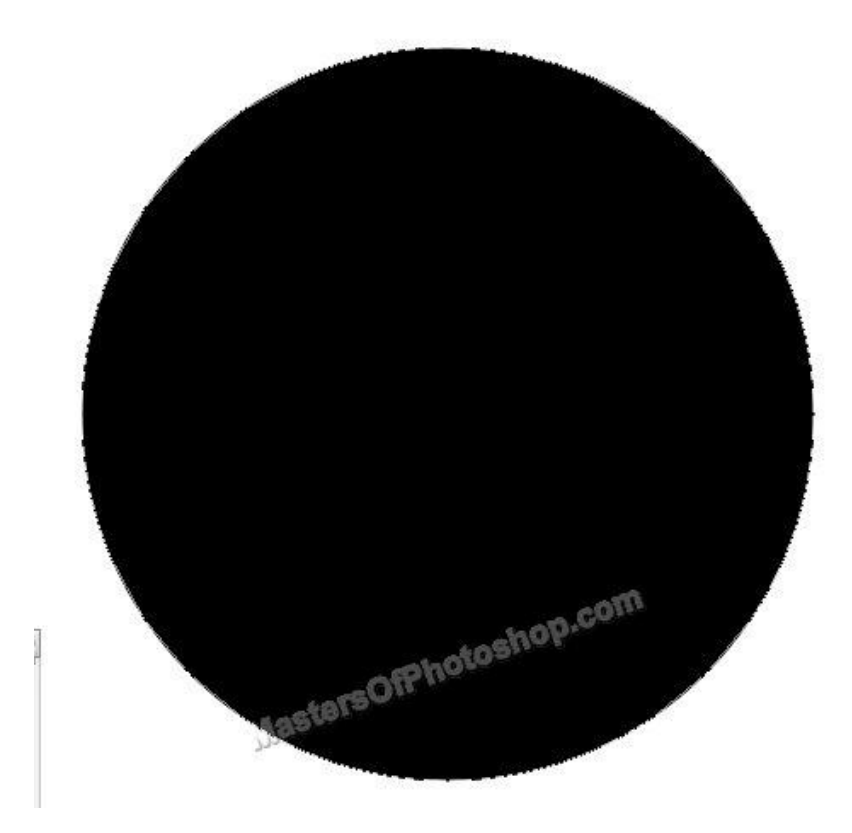

2) In optiebalk: verwijderen uit vormgebied aanklikken, op dezelfde vormlaag van daarnet nog een cirkelvorm tekenen.

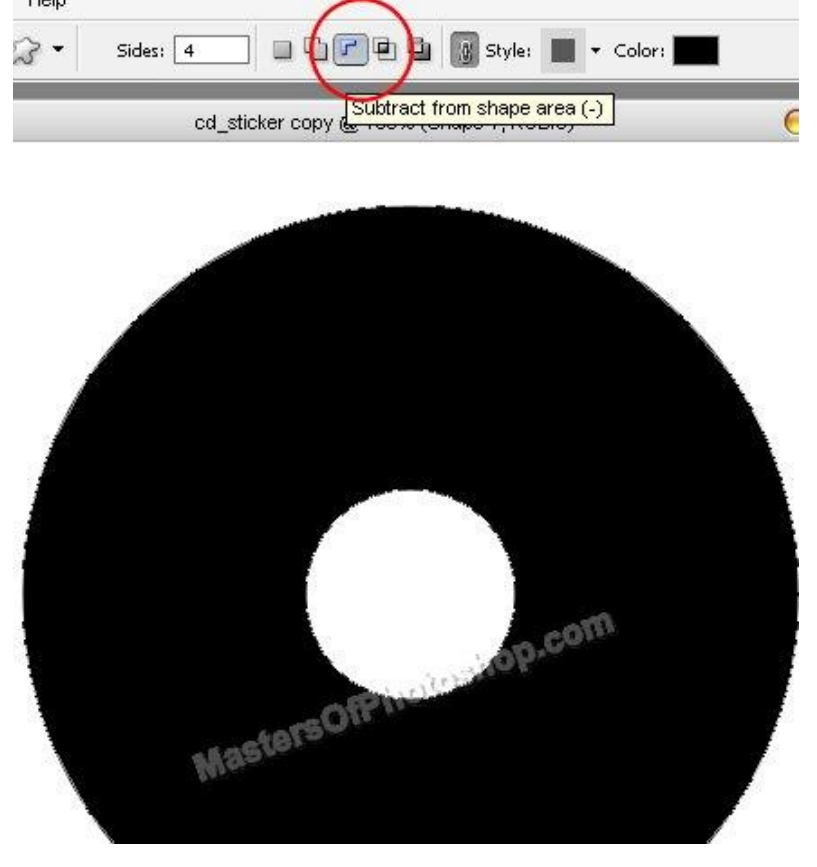

3) Dubbelklikken op laag en volgende laagstijl toepassen: Lijn binnen

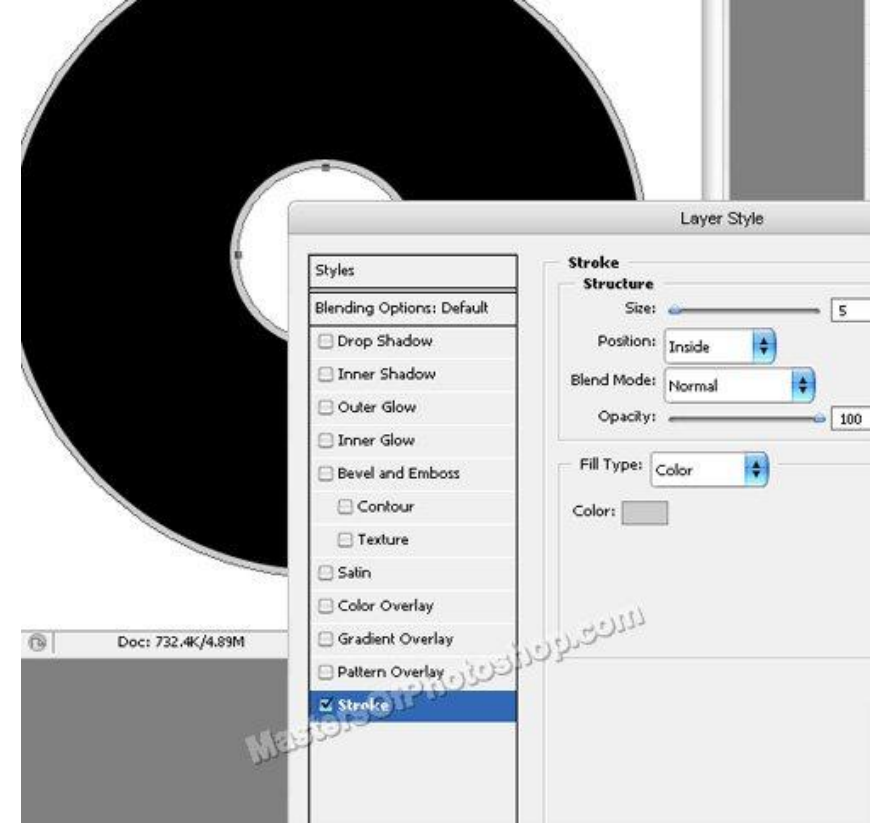

4) Rechthoekvorm tekenen

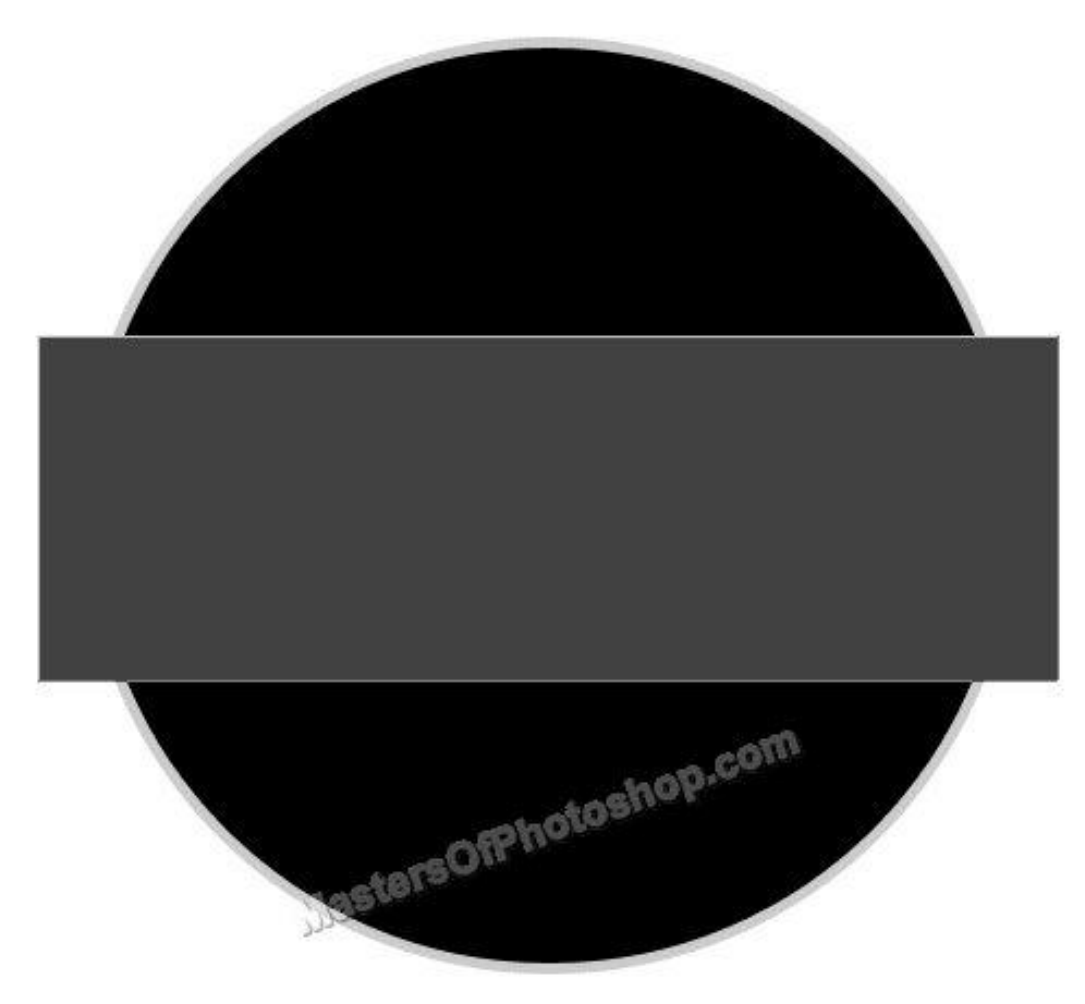

## Gloed buiten Lijn Layer Style Layer Style Outer Glow Stroke Styles Styles Structure Structure Blending Options: Default Blend Mode: Normal Blending Options: Default Size: 🧉 🔹 🚺 рх ŧ 🔲 Drop Shadow Drop Shadow Position: Outside ŧ Opacity: 🕳 100 % 🖂 Inner Shadow Inner Shadow Noise: 0 % Blend Mode: Normal \$ 🖬 Outer Glow 🗹 Outer Glow • 🔳 🔘 883 **-** 1 Opacity: 🕳 ■ 100 % 🖂 Inner Glow 🔲 Inner Glow Fill Type: Color Elements ŧ 🖂 Bevel and Emboss 🔲 Bevel and Emboss Technique: Softer ŧ 📃 Contour 📃 Contour Color: Spread: 🏊 0 % 🖂 Texture 🖂 Texture Size: e = 163 PX 🖂 Satin 🖂 Satin 🖂 Color Overlay Quality 🖂 Color Overlay المتحدية وبرزدون وبروا والمتحد المراجع 🖂 Gradient Overlay Anti-aliased 🖂 Gradient Overlay Contour: 🖂 Pattern Overlay 🖸 Pattern Overlay Range: 50 96 Disylther Stroke 🗹 Stroke - 0 96 لأقلطلا

Geef volgende laagstijlen aan deze rechthoekvorm laag:

Maak er ook een uitknipmasker van met Ctrl + Alt + G

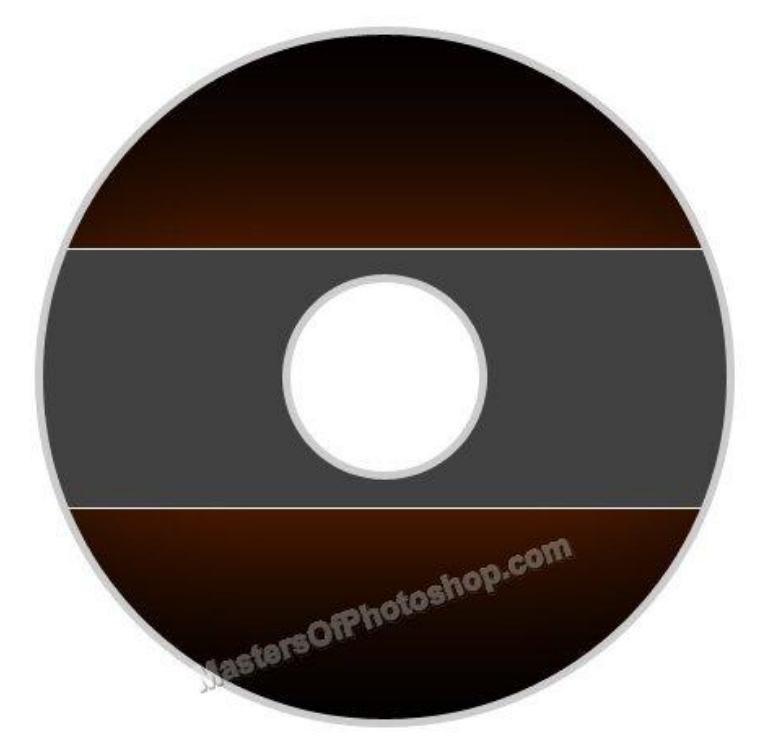

5) Een versiering maken met aangepaste vormen, daarna daar weer een uitknipmasker van maken met Ctrl + alt + G, laagdekking verminderen tot ongeveer 10 %

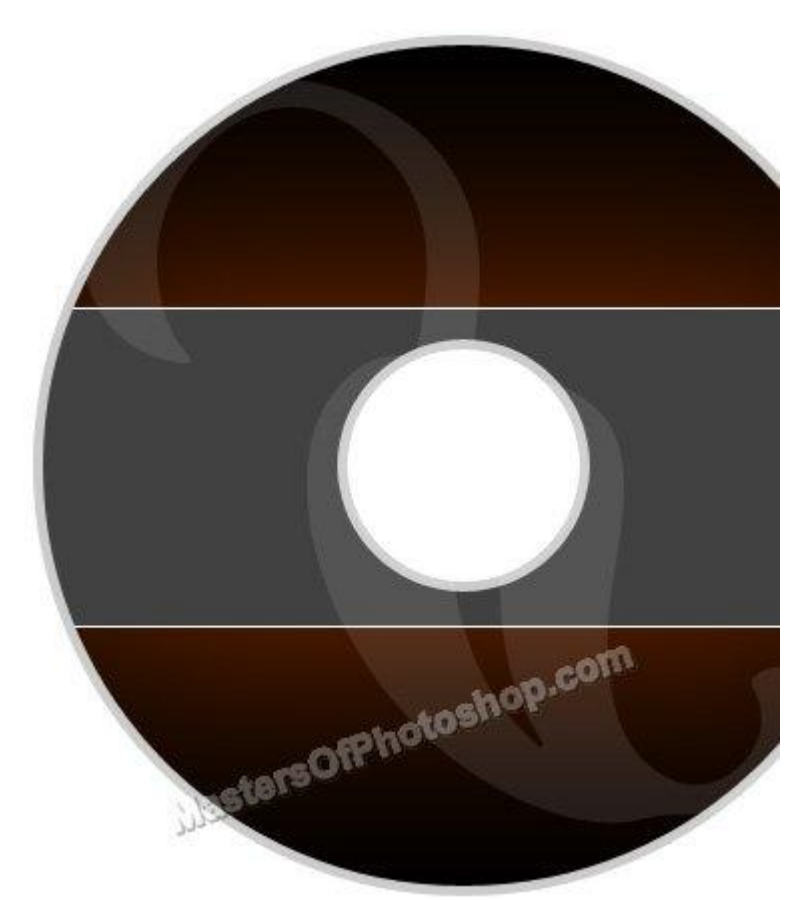

6) Voeg om het even welke foto toe

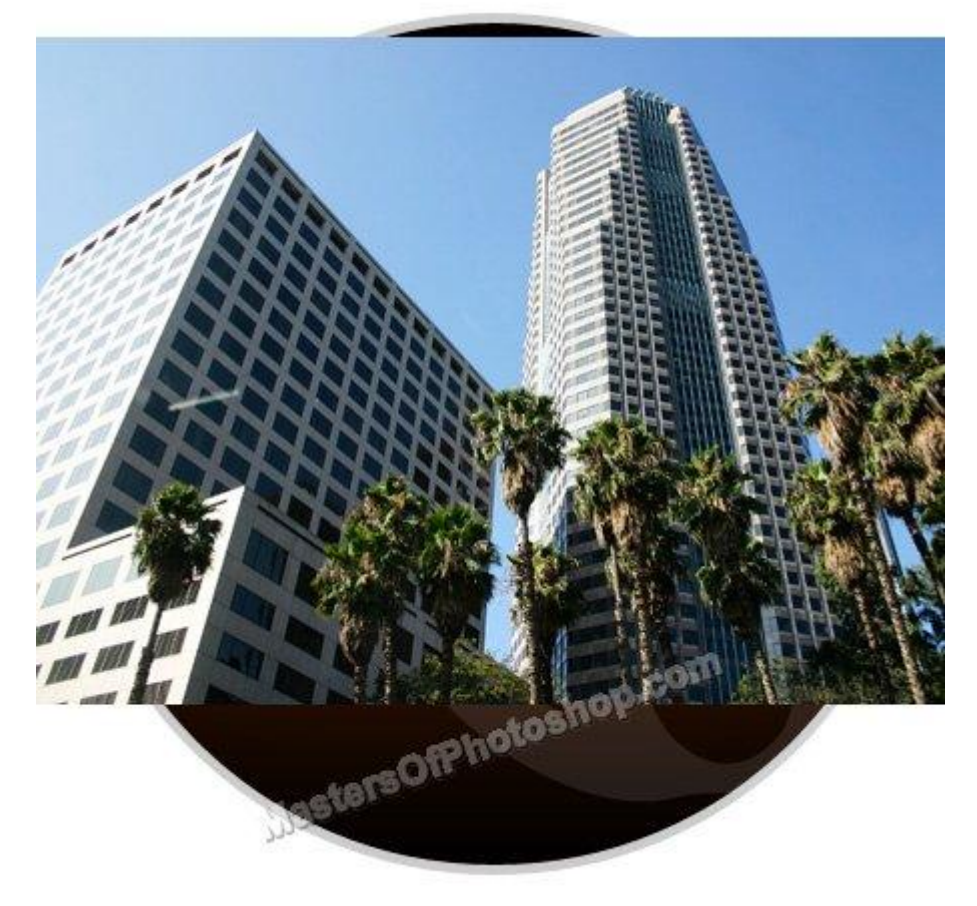

7) Ctrl + klik op laagicoon van rechthoekvorm laag om selectie ervan te laden

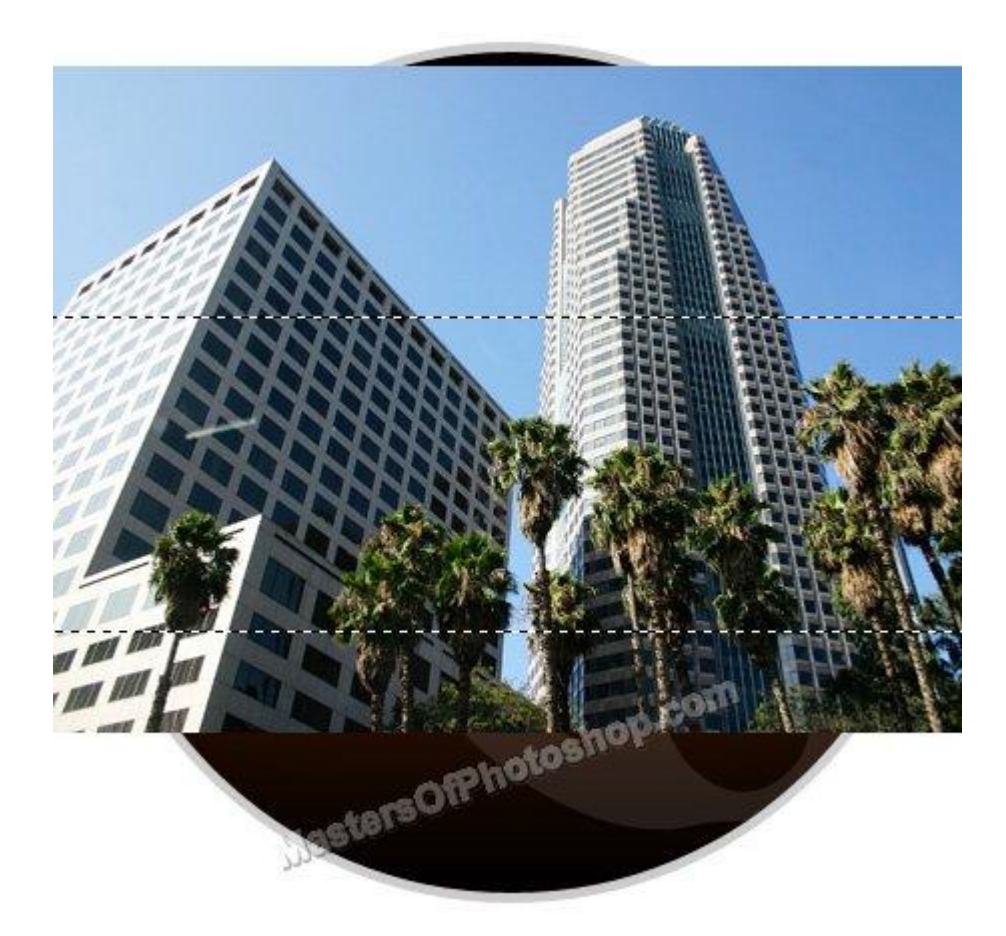

8) Ctrl + Shift + I om selectie om te keren, deleten Zelfde voor laag met cirkelvorm, Ctrl + Klik, selectie omkeren en deleten

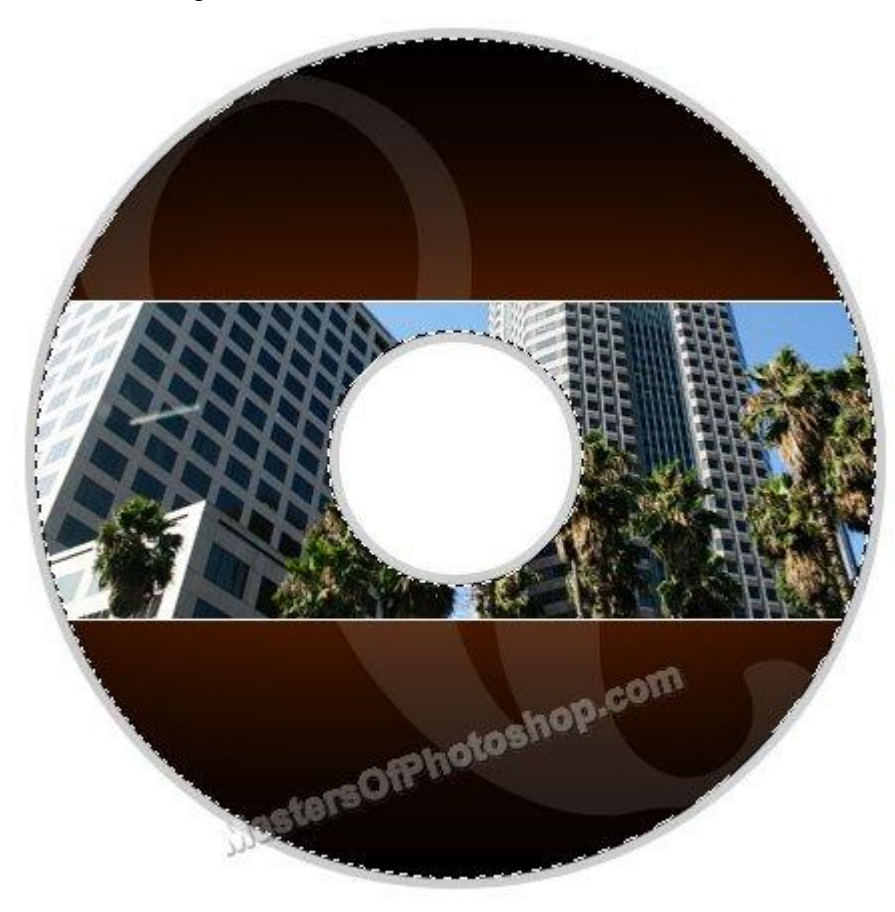

## 9) Zachte gum, linker deel wat wegvegen

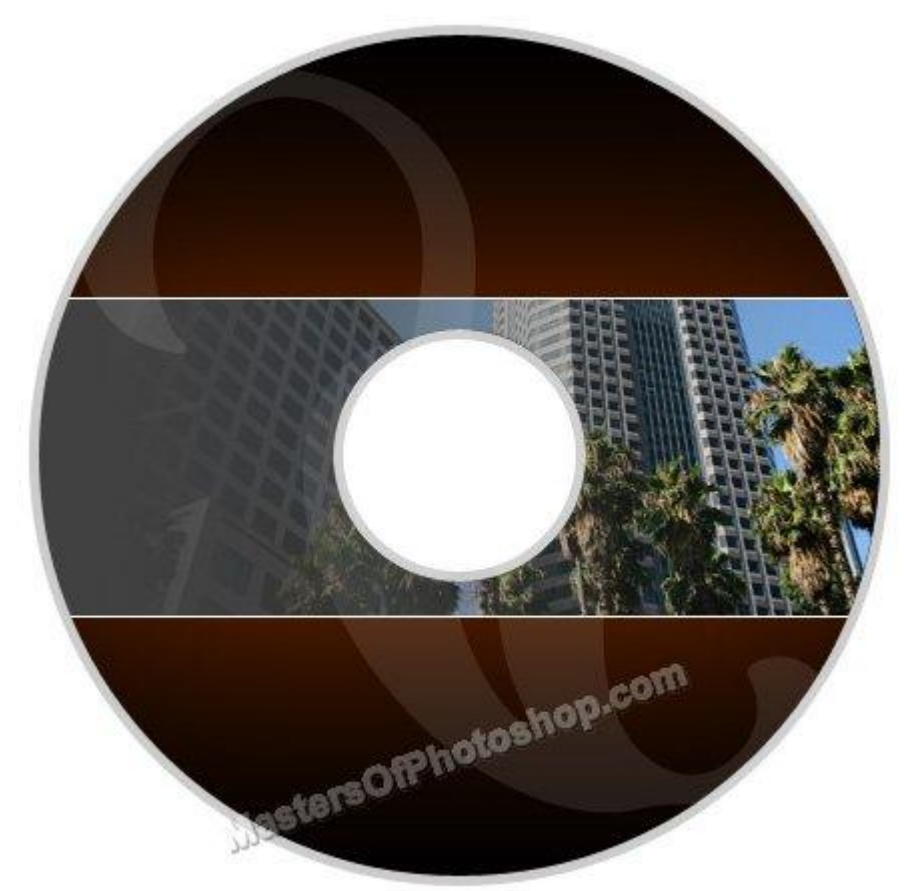

10) Afbeelding nog een invoegen, gebouw uitsnijden en plaatsen zoals getoond

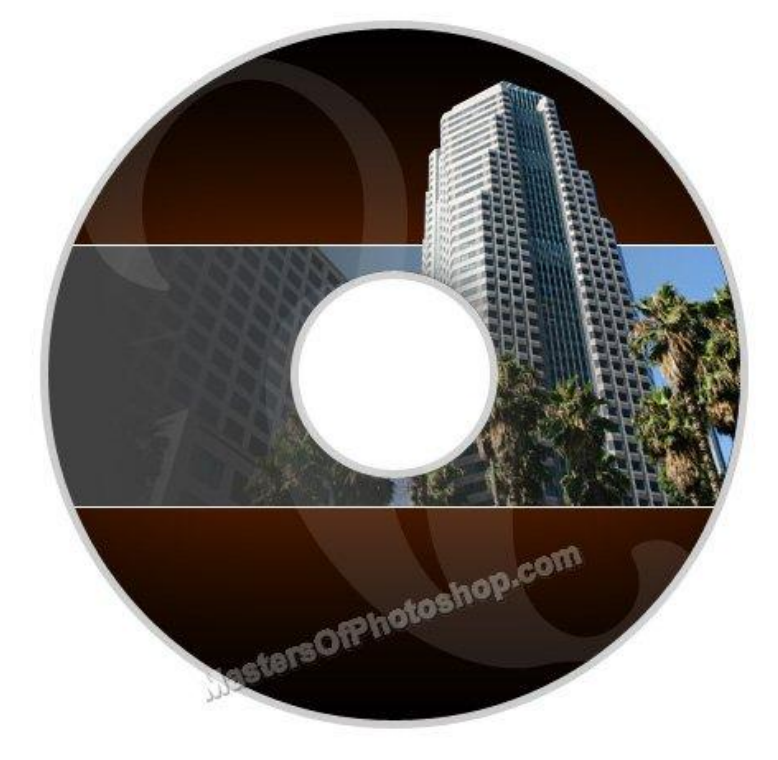

Doe hetzelfde voor nog een afbeelding

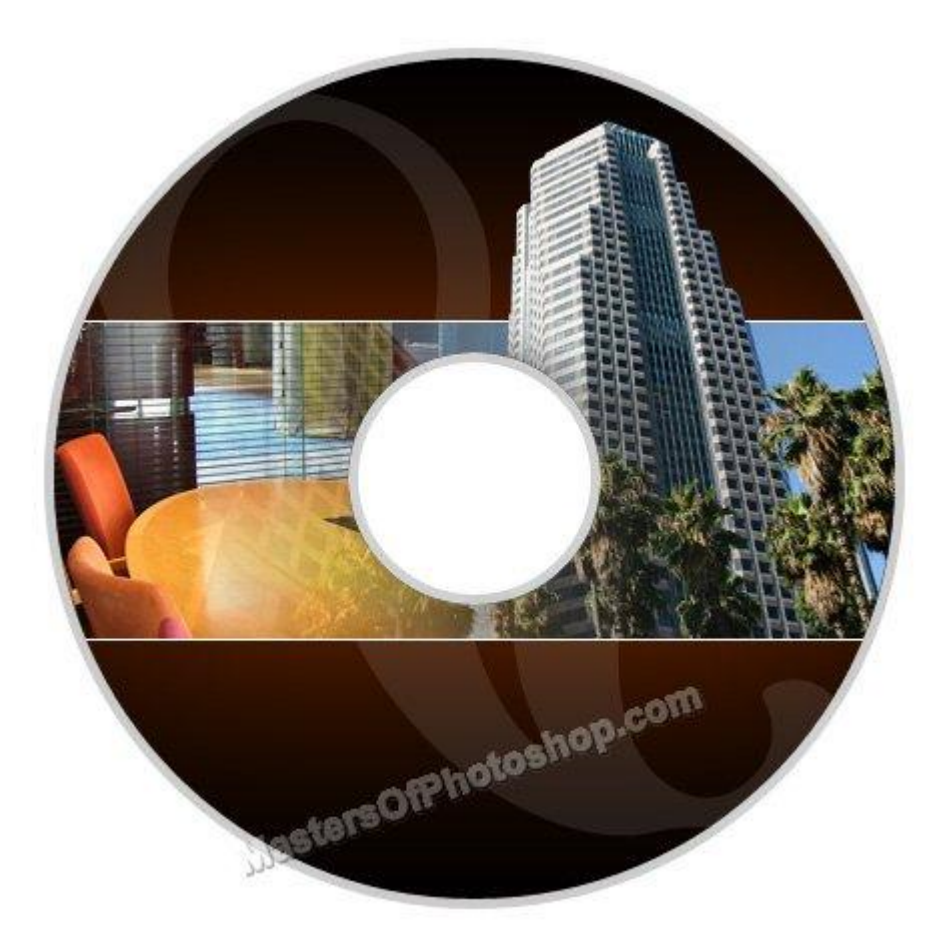

11) Teken een cirkel met vormgereedschap, zet optie op Paden, pad selecteren!

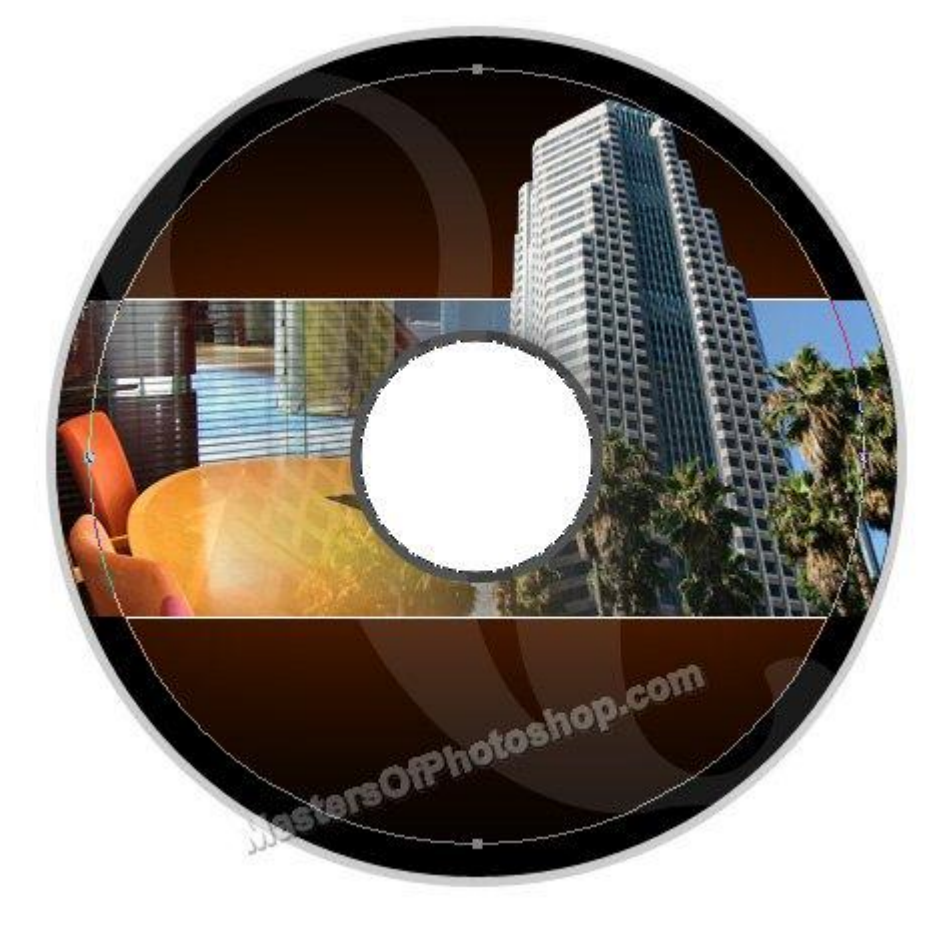

12) Tekstgereedschap, kies mooi lettertype, klik op het pad en typ je tekst.

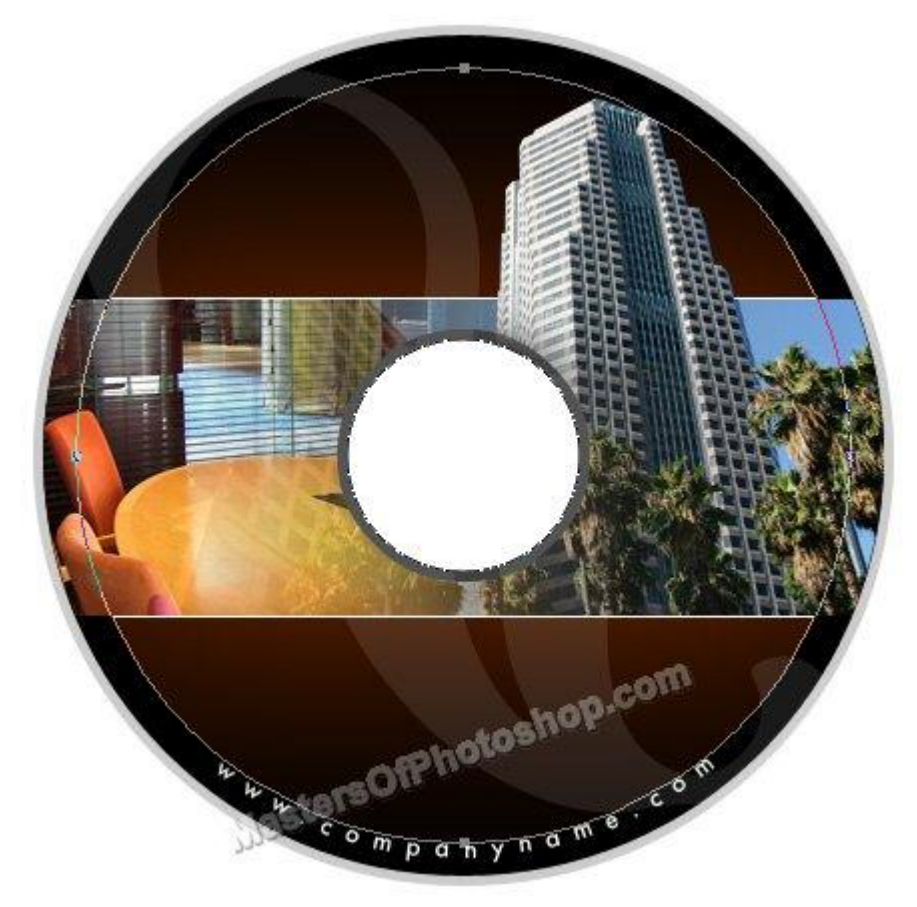

13) Logo en bedrijfsnaam toevoegen

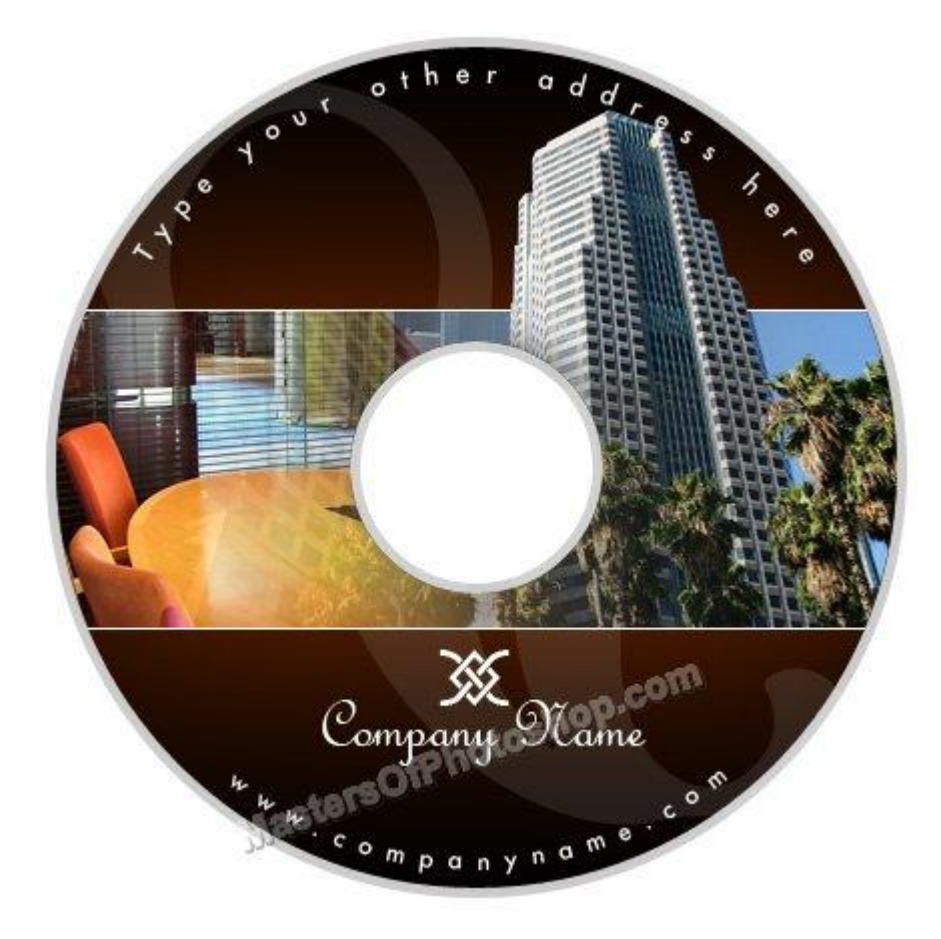